# ANLEITUNG Anmeldesystem

# Für D-Prüfungen, Sommerlager & Tag der Bläserjugend

Zum Jahresbeginn 2025 führen wir ein neues Anmeldesystem ein. Im Nachfolgenden werden die einzelnen Schritte und Vorgehen erklärt.

### 1. Schritt: Zugangsdaten und erste Anmeldung

Jeder Musikverein / jede Institution muss von der Bläserjugend Sigmaringen / vom Admin im Anmeldesystem angelegt werden. Sobald dies erfolgt ist, bekommt man eine Bestätigungs-E-Mail, welche bestätigt werden muss.

In dieser E-Mail bitte auf «Einladung annehmen» klicken.

| Hallo Julius Jäger,                                                                                                    |  |  |  |  |
|----------------------------------------------------------------------------------------------------|--|--|--|--|
| Ihr Benutzer wurde zu D-Prüfung und Wertungsspiel Anmeldesystem Kreisverband<br>eingeladen. Bitte klicken Sie auf die Schaltfläche unten, um den Einladungsprozess<br>abzuschließen. Wenn Sie diese E-Mail nicht angefordert haben, ignorieren Sie sie bitte. |  |  |  |  |
| Einladung annehmen                                                                                                    |  |  |  |  |

Abbildung 1: Bestätigung - E-Mail

#### 1.1 Benutzer aktivieren

Nachdem auf «Einladung annehmen» geklickt wurde, öffnet sich ein Fenster im Internetbrowser. Hier muss nun der Benutzer aktiviert werden. Dazu muss ein neues individuelles Passwort eingegeben werden. Das Passwort muss den angegebenen Bedingungen entsprechen.

Die Änderung wird ebenfalls mit einer Bestätigungs-E-Mail rückgemeldet.

| Benutzer aktivieren |                                                                                             |              |                                             |  |  |  |  |  |  |
|---------------------|---------------------------------------------------------------------------------------------|--------------|---------------------------------------------|--|--|--|--|--|--|
| L                   | test@mail.de                                                                                |              |                                             |  |  |  |  |  |  |
| Bestät              | Bestätige deine E-Mail-Adresse mit dem unten stehenden Code<br>und lege dein Passwort fest. |              |                                             |  |  |  |  |  |  |
| Code                |                                                                                             |              |                                             |  |  |  |  |  |  |
| I2PH                | ZR                                                                                          |              |                                             |  |  |  |  |  |  |
| Neues Pa            | asswort                                                                                     |              |                                             |  |  |  |  |  |  |
| ••••                |                                                                                             |              |                                             |  |  |  |  |  |  |
| Passwort            | bestätigen                                                                                  |              |                                             |  |  |  |  |  |  |
| ••••                | ••••••                                                                                      |              |                                             |  |  |  |  |  |  |
| ✓ <sup>M</sup> ze   | luss mindestens 8<br>eichen lang sein.                                                      | ~            | Muss weniger als 70<br>Zeichen lang sein.   |  |  |  |  |  |  |
| M<br>✓ G<br>er      | luss einen<br>roßbuchstaben<br>nthalten.                                                    | ~            | Muss einen<br>Kleinbuchstaben<br>enthalten. |  |  |  |  |  |  |
| ✓ М                 | luss eine Zahl enthalten.                                                                   | $\checkmark$ | Muss ein Symbol<br>enthalten.               |  |  |  |  |  |  |
| V Pa                | asswortbestätigung stimmt                                                                   | tüb          | erein.                                      |  |  |  |  |  |  |
| Code                | erneut senden                                                                               |              | Weiter                                      |  |  |  |  |  |  |

In der zweiten Bestätigungs-E-Mail ist ein Button «Login».

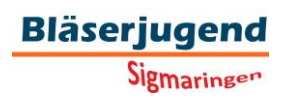

Abbildung 2: Maske: Benutzer aktivieren

#### 1.2 Erster Login

Hallo Julius Jäger, Das Password vom Benutzer wurde geändert. Wenn diese Änderung von jemand anderem gemacht wurde, empfehlen wir die sofortige Zurücksetzung ihres Passworts.

Abbildung 3: zweite Bestätigungs-E-Mail mit Verlinkung zum Login

Über diesen Button gelangt man zum Login. Alternativ gelangt man auch über die Domain anmeldung.blasmusik-sig.de oder über den Link auf der Homepage des Blasmusikverbandes Sigmaringen zur Anmeldung.

| Passwoi               | rt           |
|-----------------------|--------------|
| Geben Sie Ihre Anmelo | ledaten ein. |
| J test@mail.de        |              |
| Passwort              |              |
| *****                 |              |
| Passwort zurücksetzen |              |
|                       |              |

Hier muss nun das in Schritt 1.1 erstellte Passwort eingegeben werden.

Abbildung 4: Maske: Login im Anmeldesystem

Nachdem das Passwort eingegeben wurde, wird bei der Erstanmeldung nach der Zwei-Faktor-Authentifizierung gefragt. Dazu bitte das bevorzugte Verfahren auswählen und festlegen.

Wenn «Überspringen» ausgewählt wird, muss bei der Anmeldung zukünftig immer das vergebenen Passwort eingegeben werden.

| J .                | test@mail.de                                                                                                    |
|--------------------|----------------------------------------------------------------------------------------------------|
| Die Zv<br>Sicherho | vei-Faktor-Authentifizierung gibt dir eine zusätzliche<br>eit für dein Benutzerkonto. Damit stellst du sicher, dass<br>nur du Zugriff auf dein Konto hast. |
| *                  | Authentifizierungs-App (z.B. Google/Microsoft<br>Authenticator, Authy)                                                                                     |
| 卿                  | Geräte-gebunden (z.B. FaceID, Windows Hello,<br>Fingerprint)                                                                                               |

Abbildung 5: Auswahl Zwei-Faktor-Authentifizierung

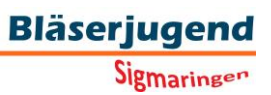

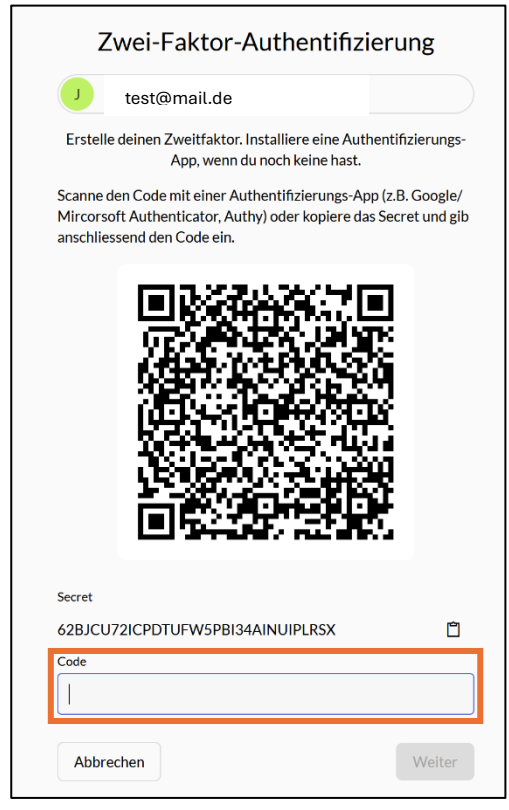

Falls die Möglichkeit mit der Authentifizierungs-App gewählt wurde, öffnet sich das Fenster (siehe Abb. 6). Nun muss der QR-Code mit der Authentifizierungs-App eingescannt werden. Im Anschluss wird die App einen Code anzeigen, welcher in der Maske im Feld «Code» eingegeben werden muss.

Bei zukunftigen Anmeldungen muss immer der Code aus der Authentifizierungs-App angegeben werden.

Abbildung 6: Zwei-Faktor-Authentifizierung, QR-Code für App

# 2. Erste Schritte im neuen Anmeldesystem

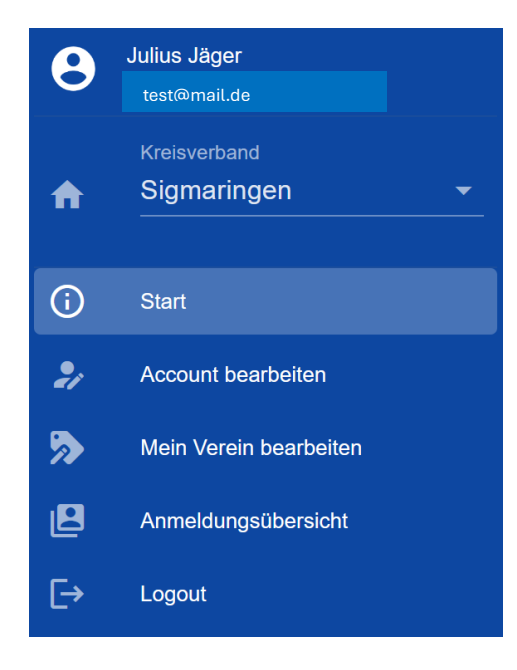

Am linken Rand findet sich die Menüleiste. Dort stehen die Punkte «Start», «Account bearbeiten», «Mein Verein bearbeiten», «Anmeldungsübersicht» und «Logout» zur Verfügung.

Die Anmeldungen für die verschiedenen Kurse und Veranstaltungen werden immer unter «Start» angezeigt (mehr Informationen folgen später).

#### 2.1 persönliche Daten

Nach der ersten Anmeldung sollte jeder Jugendleiter alle persönlichen Daten ergänzen. Dazu einfach auf «Account bearbeiten» gehen. Dazu bitte folgende Daten ergänzen und abspeichern.

Straße + Hausnummer; Postleitzahl; Stadt; Land

| Mein Profil bearbeiten                                                                                                    |       |
|----------------------------------------------------------------------------------------------------|-------|
| Allgemeine Informationen                                                                                                    |       |
| Name<br>Julius Jäger                                                                                                    |       |
| test@mail.de                                                                                                    |       |
| Telefonnummer                                                                                                    |       |
| Dein Name, deine E-Mail Adresse und deine Telefonnummer können nur am Identitäts-Provider bearbeitet werden.<br>Es kann bis zu 5 Minuten dauern, bis diese Felder aktualisert werden. |       |
| Anschrift                                                                                                    |       |
| Straße + Hausnummer                                                                                                    |       |
| Postleitzahl                                                                                                    | Stadt |
| Land                                                                                                    |       |
| B Speichern                                                                                                    |       |

Abbildung 7: Maske: Account bearbeiten. Hier können persönliche Daten des Jugendleiter bearbeitet werden.

Diese Daten werden zwingend benötigt, um euch die Ergebnisse der D-Prüfungen bzw. der Wertungsspiele zuzuschicken.

Sollte es Änderungen bei euch selber oder in eurem Verein geben, dann könnt ihr die Daten zukünftig selbstständig über diese Maske abändern.

#### 2.2 Vereinsdaten

Unter «Mein Verein bearbeiten» wird der zugehörige Musikverein zugewiesen.

Wichtig für uns ist, dass die «E-Mail Adresse für Rechnungsversand» immer aktuell ist.

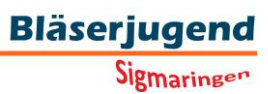

## 3. Anmeldung für D-Prüfungen

Die aktuell ausgeschriebenen Veranstaltungen werden auf der Start-Seite des Anmeldesystems angezeigt. Dazu einfach die passende Veranstaltung auswählen. Alle näheren Informationen zu den Veranstaltung stehen direkt dabei.

Über den Button «+ Neue Anmeldung» kann ein neuer Schüler/neue Schülerin für die D-Prüfung angemeldet werden.

| D-Prüfungen Frühjahr 2025<br>D-Prüfung - Kreisverband Sigmaringen                                         |
|----------------------------------------------------------------------------------------------------|
| Samstag, 29.03.2025<br>D1- und D2- Prüfungen für Holz- und Blechbläser in Sigmaringen<br>Theorie / Praxis |
| Theorie:                                                                                                  |
| Musikschule Sigmaringen - D1, D2<br>29.3.2025, 08:00 Uhr - 11:00 Uhr; Schulhof 1, 72488 Sigmaringen       |
| Praxis:                                                                                                   |
| Musikschule Sigmaringen - D1, D2<br>29.3.2025, 11:00 Uhr - 17:00 Uhr; Schulhof 1, 72488 Sigmaringen       |
| Anmeldeschluss:<br>2.3.2025                                                                               |
| + Neue Anmeldung                                                                                          |

Abbildung 8: Anmeldung D-Prüfungen auf dem "Start"

| Neue D-Prüfungsanmeldung anlegen |            |            |      |        |   |  |  |
|----------------------------------|------------|------------|------|--------|---|--|--|
| Vorname                          |            | Nachname   |      |        |   |  |  |
|                                  |            |            |      |        |   |  |  |
| Geburtsdatum<br>TT . MM . JJJJ   | ä          | Geschlecht |      |        | * |  |  |
| Verein                           |            |            |      |        | • |  |  |
| Instrument                       |            | *          | Kurs |        | - |  |  |
| Prüfungsanmeldung:               |            |            |      |        |   |  |  |
| Theorie                          | •          | Praxis     |      |        | ~ |  |  |
| Vorbereitungskurs                |            |            |      |        | * |  |  |
| Vorhandene Teilprüfung:          |            |            |      |        |   |  |  |
| Тур 👻                            | Kreisverba | nd         |      |        |   |  |  |
|                                  |            |            |      |        |   |  |  |
| Jahr                             | Ort        |            |      | Punkte |   |  |  |
| Verifiziert                      |            |            |      |        |   |  |  |
| Bemerkungen                      |            |            |      |        |   |  |  |

Hier können nun alle Daten für die Anmeldung zur D-Prüfung ausgewählt und eingegeben werden.

Wenn für etwas keine Auswahl zur Verfügung steht, dann ist diese Kombination zur Prüfung nicht möglich. (Bsp. Frühjahr 2025 – Schlagwerk – D3, gibt es nicht, also keine Auswahl für Prüfungsanmeldung möglich)

Weiter unten finden sich dann noch die Angaben der Prüfungsstücke.

Abbildung 9: Maske: Anmeldungsformular D-Prüfungen

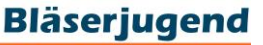

Sigmaringen

| Α | Anmeld                     | dungsübe | rsicht   |        |            |       |         |                                           |                  |                 |      |   |
|---|----------------------------|----------|----------|--------|------------|-------|---------|-------------------------------------------|------------------|-----------------|------|---|
|   | Kreisverband<br>Sigmaringe | en       |          |        |            | 0     |         | Veranstallung<br>D-Prüfungen Frühjahr 202 | 5                |                 |      | * |
|   | Q                          |          |          |        |            |       |         |                                           |                  |                 |      |   |
|   | ID                         | Vorname  | Nachname | Verein | Instrument | Kurs  | St      | atus Vortragsstücke                       | Ergebnis Theorie | Ergebnis Praxis | Note |   |
|   |                            |          |          |        |            | Keine | Daten v | vorhanden                                 |                  |                 |      |   |

Abbildung 10: Anmeldungsübersicht

In der «Anmeldungsübersicht» (Abb.10) werden nun alle Anmeldungen aufgelistet und ggf. dargestellt. Dazu muss unter Veranstaltung die entsprechend richtige Veranstaltung (z.B. D-Prüfungen Frühjahr 2025) ausgewählt sein. Für den Fall, dass die Anmeldungen noch unvollständig sind, wird dies optisch dargestellt. Vollständig korrekte Anmeldungen werden mit einem grünen Haken gekennzeichnet. Andernfalls wird ein rotes Kreuz angezeigt.

#### 3.1 Ergebnisse einsehen

Im Anschluss an die D-Prüfungen werden die Ergebnisse wieder im Anmeldesystem aufgeladen und können durch den Jugendleiter eingesehen werden. Zusätzlich können die Bewertungsbögen in Zukunft direkt mit dem Prüfungsergebnis heruntergeladen werden.

### 4. Anmeldung Wertungsspiel

Die aktuell ausgeschriebene Veranstaltung wird auf der Start-Seite des Anmeldesystems angezeigt. Dazu einfach die Veranstaltung «Tag der Bläserjugend 2025» auswählen. Nähere Informationen zu der Veranstaltung stehen direkt dabei.

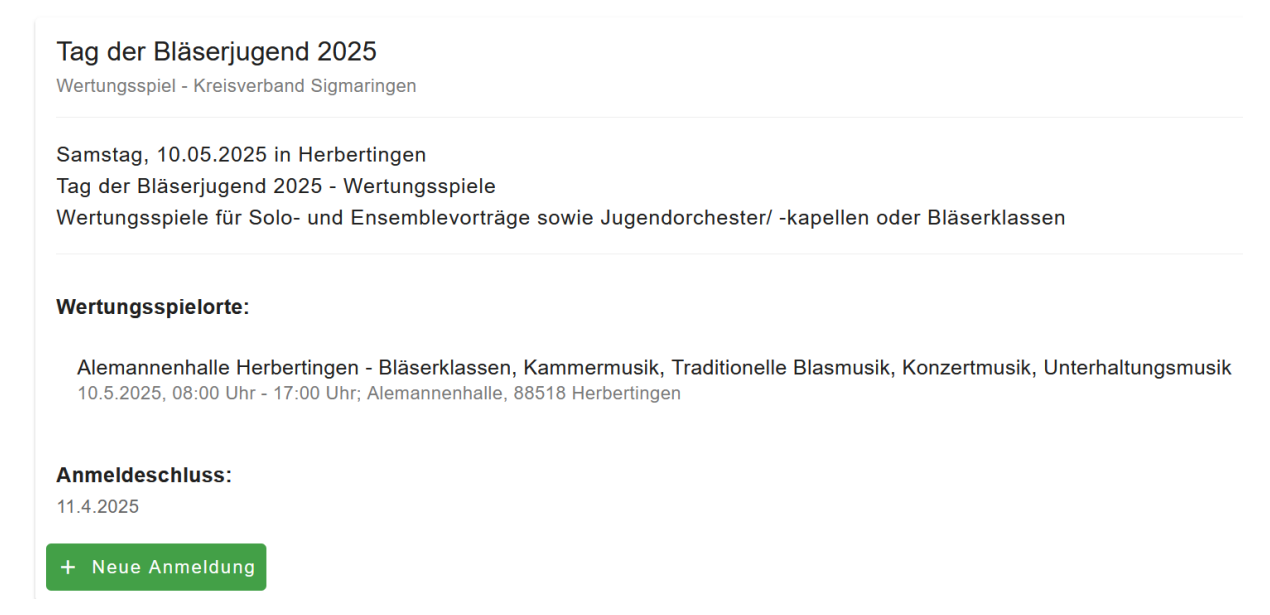

Abbildung 11: Anmeldung Wertungsspiel auf der Start-Seite

Über den Button «+ Neue Anmeldung» kann ein neues Ensemble, Orchester oder Solo-Beitrag angemeldet werden.

| Bläser | jugend      |
|--------|-------------|
| 5      | bigmaringer |

| Neue Wertungsspielanmeldung anlegen |   |                               |   |  |  |  |
|-------------------------------------|---|-------------------------------|---|--|--|--|
| Name der Gruppierung / des Vortrags |   |                               |   |  |  |  |
| Verein                              | • | Typ Wertungsspiel             | • |  |  |  |
|                                     |   |                               |   |  |  |  |
| Besetzung                           | • | Kategorie (Stufe)             | • |  |  |  |
|                                     |   |                               |   |  |  |  |
| Name Dirigent / Leiter              |   | Anzahl Musiker (ohne Leitung) |   |  |  |  |
| Bemerkungen                         |   |                               |   |  |  |  |

Hier können nun alle Daten eingegeben werden, die zur Anmeldung für das Wertungsspiel notwendig sind.

Weiter unten finden sich dann noch die Felder für die Spielstücke.

Alle Anmeldungen finden sich in der «Anmeldungsübersicht».

Abbildung 12: Maske: Anmeldeformular Wertungsspiel

Die Auswertung und Bekanntgabe der Ergebnisse erfolgt gleich wie bei den D-Prüfungen (siehe 3.1)